### 手順1:新規見積依頼の登録

## 新規見積依頼の登録(1)

| 17年 11月 9日 高片江市 空球台 小門 日本 自由 |                            | ログアウト |
|------------------------------|----------------------------|-------|
| ENU                          |                            |       |
|                              |                            |       |
|                              |                            |       |
|                              |                            |       |
|                              |                            |       |
|                              |                            |       |
|                              |                            |       |
|                              | <b>業件一覧/新規見構依頼/ダイレクト発注</b> |       |
|                              |                            |       |
|                              | お客様担当者一覧/お客様担当者登録・修正       |       |
|                              |                            |       |
|                              |                            |       |
|                              |                            |       |
|                              |                            |       |
|                              |                            |       |
|                              |                            |       |
|                              |                            |       |
|                              |                            |       |

### 01 【案件一覧 / 新規見積依頼 / ダイレクト発注】をクリック

ログイン後、ヘッダー部分(上部の青帯)に「現在の日付」「会社名(御社名)」が表示 されていることを確認してください。

二つあるボタンのうち、上の【案件一覧 / 新規見積依頼 / ダイレクト発注】 ボタンをクリッ クしてください。

| 02 | 【新規見積依頼】 | をク | リッ | ク |
|----|----------|----|----|---|
|----|----------|----|----|---|

フッターの左から二番目にある【新規見積依頼】をクリックしてください。

| 2017年 11月 9日                    | Alternative states and the second states of the                                         |                                   | ログアウト |
|---------------------------------|-----------------------------------------------------------------------------------------|-----------------------------------|-------|
| 案件一覧                            |                                                                                         |                                   |       |
| 状態(販売店様)<br>状態(サンエイ)<br>お客様担当者名 | <ul> <li>※見積依頼中</li> <li>※見積受領済</li> <li>※見積り中</li> <li>※見積り中</li> <li>※見積り中</li> </ul> | 単価中 ■発注中<br>■発注確定 目完了 ■失注<br>・ 第二 |       |
| 物件名                             |                                                                                         |                                   |       |
| 登録日                             | 2017/09/01 🖾 ~ 2017/12/31 🖾                                                             |                                   |       |
| 整列順                             | 00:登録日(隆順),案件NO.(隆順)                                                                    | •                                 |       |
| 状態 案件NO.                        | 物件名 設置住所 見稿・発注金額 登録日 発注日 希望納期                                                           |                                   |       |
|                                 |                                                                                         |                                   |       |
|                                 |                                                                                         |                                   |       |
|                                 |                                                                                         |                                   |       |
|                                 |                                                                                         |                                   |       |
|                                 |                                                                                         |                                   |       |
|                                 |                                                                                         |                                   |       |
|                                 |                                                                                         |                                   |       |
|                                 |                                                                                         |                                   |       |
|                                 |                                                                                         |                                   |       |
|                                 |                                                                                         |                                   |       |
|                                 |                                                                                         |                                   |       |
|                                 |                                                                                         |                                   |       |
|                                 |                                                                                         |                                   |       |
|                                 |                                                                                         |                                   |       |
|                                 |                                                                                         |                                   |       |
|                                 |                                                                                         |                                   |       |
|                                 |                                                                                         |                                   |       |
|                                 |                                                                                         |                                   |       |
| HR.                             | 創現見積依頼 ダイレクト発注                                                                          | 価格表   クリ                          |       |
|                                 |                                                                                         |                                   |       |
|                                 | •                                                                                       |                                   |       |

サンエイエ務店 営業部

# 新規見積依頼の登録(2)

| 2017年 11月 9日                                             | Alternative states and the states of the states of the sta |                     | <u>ログアクト</u>                 |
|----------------------------------------------------------|----------------------------------------------------------------------------------------------------|---------------------|------------------------------|
| 見積依頼登録                                                   |                                                                                                    |                     |                              |
| 案件NO.<br>親案件NO.                                          | 参探邀請 男元                                                                                                    | 初回登録日 2017/11/09 状態 | 馬橋依勝中                        |
| 【見積依頓人】<br>会社名<br><mark>お客様担当者名</mark><br>連絡先<br>メールアドレス | 12                                                                                                    |                     |                              |
| 【物件內容】<br>物件名<br>設置住所(郵便番号)<br>設置住所(都道府県)<br>設置住所(住所)    | (#)                                                                                                    |                     | js                           |
| まず→<br>【案件儀考】<br>案件儀考                                    | 1                                                                                                    |                     | 必要であれば入力<br>発注書・納品書に反映されます   |
|                                                          |                                                                                                    | 優格表                 | 203   <u>204</u>   809   817 |

### 3 必要情報を入力する

赤文字は必須項目ですので必ず入力してください。

ご提案には設置場所の垂直積雪量の調査が必要になります。必須項目にはなっておりま せんが、設置住所はできるだけ詳細をご入力ください。

【案件備考】に入力した内容は「納品書」および「発注書」に記載されます。

記載されない連絡事項は、次の【カーポート見積依頼】【その他見積依頼】の【備考】【依 頼内容】【ご要望】欄をご利用ください。

※見積依頼人のお客様担当者名を選択すると、連絡先とメールアドレスが自動入力されます。 間違いがないかご確認ください。

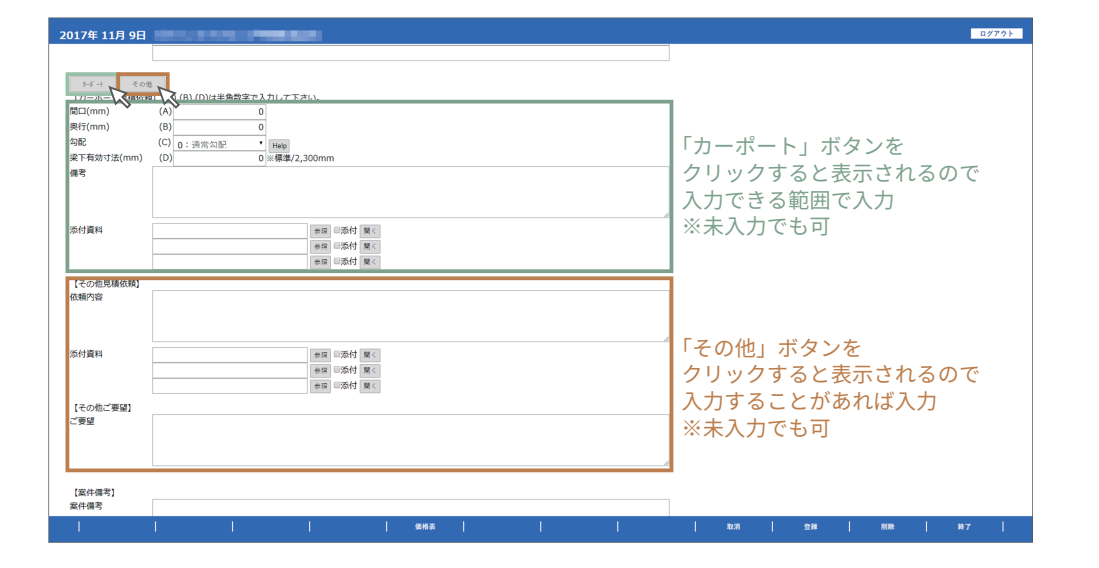

### 14 【カーポート見積依頼】【その他見積依頼】を入力する

カーポートボタンをクリックすると、カーポート情報の入力欄が表示されます。見積希 望のカーポートサイズを入力してください。オプション等を希望される場合は、【備考】【案 件備考】または【その他見積依頼】にご入力ください。

※敷地情報から適切なカーポートのご提案をご希望の方は、未入力でも登録可能です。

補足:ファイルの添付方法 p11

# 新規見積依頼の登録(3)

| 2017年 11月 9日                                          | den se se se se se se se se se se se se se |       |       |            |    |       |   |              |     |    |    | 87791 |
|-------------------------------------------------------|--------------------------------------------|-------|-------|------------|----|-------|---|--------------|-----|----|----|-------|
| 見積依頼登録                                                |                                            |       |       |            |    |       |   |              |     |    |    |       |
| 案件NO.<br>親案件NO.                                       |                                            | 童様 表示 | 初回登録日 | 2017/11/09 | 状態 | 見積依赖中 |   |              |     |    |    |       |
| 【見積依頼人】<br>会社名<br>お客様担当者名<br>連絡先<br>メールアドレス           |                                            | •     |       |            |    |       |   |              |     |    |    |       |
| 【物件內容】<br>物件名<br>設置住所(郵便番号)<br>設置住所(部道府県)<br>設置住所(住所) | (#)                                        |       |       |            |    |       | 様 |              |     |    |    |       |
| ただ-ト その世<br>【案件傷考】<br>案件傷考                            |                                            |       |       |            |    |       |   |              |     |    |    |       |
| 1                                                     | 1                                          |       | 価格表   | 1          | 1  | I     | 1 | <b>R</b> (3) | 218 | 別除 | 87 | 1     |
|                                                       |                                            |       |       |            |    |       |   |              |     | ~  |    |       |

### 5 内容確認して【登録】をクリックする

必須項目をはじめとした入力内容に間違いがないことを確認し、【登録】ボタンをクリッ クしてください。

※登録をクリックすると営業担当者に見積依頼メールが送信されますので、必ず内容をよくご確認 ください。

| 2017年 11月 9日                                          |                                                                       | ログアウト |
|-------------------------------------------------------|-----------------------------------------------------------------------|-------|
| 見積依頼登録                                                |                                                                       |       |
| 処理が終了しました                                             | ۶.,                                                                   |       |
| 案件NO.<br>親案件NO.                                       | 0000000199                                                            |       |
| [見積依頼人]<br>会社名<br>お客様担当者名<br>連絡先<br>メールアドレス           |                                                                       |       |
| 【物件內容】<br>物件名<br>設置住所(郵便量号)<br>設置住所(創道府県)<br>設置住所(住所) | レステム確認用案件         様           二重県         (学)           四日市市河津中27目2-4 |       |
| トポ→ そのが<br>【案件備考】<br>案件備考                             |                                                                       |       |
| 1                                                     |                                                                       |       |

6 処理が完了したら【終了】をクリックする

【登録】ボタンをクリック後、「処理が終了しました」と表示されたら登録が完了です。 【終了】ボタンをクリックして案件一覧に戻ってください。

# 新規見積依頼の登録(4)

| 2017年 11月 9日                           | descent and the second second s | D/771 |
|----------------------------------------|----------------------------------------------------------------------------------------------------|-------|
| 案件一覧                                   |                                                                                                    |       |
| 状態(販売店様)<br>状態(サンエイ)<br>お客様担当者名<br>物件を | ※見換依額中<br>回見換受協定 回発注準備中 回発注中<br>の発注接定 回常了回失注<br>第二<br>第二<br>第二<br>第二<br>第二<br>第二<br>第二<br>第二<br>第二<br>第                                                                                                    |       |
| 登録日                                    | 2017/09/01 🔲 ~ 2017/12/31 🔲                                                                                                    |       |
| 整列順                                    | 00: 夺登日(后期), 坚件NO(后期) •                                                                                                    |       |
| 状態 案件NO.                               | 物件名 脸黑住所 見描・発注音欄 整理目 発注日 希望時期                                                                                                    |       |
|                                        |                                                                                                    |       |
|                                        |                                                                                                    |       |
|                                        |                                                                                                    |       |
|                                        |                                                                                                    |       |
|                                        |                                                                                                    |       |
|                                        |                                                                                                    |       |
|                                        |                                                                                                    |       |
|                                        |                                                                                                    |       |
|                                        |                                                                                                    |       |
|                                        |                                                                                                    |       |
|                                        |                                                                                                    |       |
|                                        |                                                                                                    |       |
|                                        |                                                                                                    |       |
|                                        |                                                                                                    |       |
|                                        |                                                                                                    |       |
|                                        |                                                                                                    |       |
| 原会                                     | 補規見模擬   ダイレクト発注                                                                                                    |       |

#### 7 【見積依頼中】の案件を表示する

【見積依頼中】にチェックをつけ【参照】をクリックしてください。 初期状態では、「完了」「失注」を除いた全ての項目にチェックが付いているため、必要な もの以外は外すと便利です。

| 室件一臂                         |                |           |                |           |         |               |     |                  |  |
|------------------------------|----------------|-----------|----------------|-----------|---------|---------------|-----|------------------|--|
| 秋態(販売店)<br>状態(サンエ・<br>お客様担当者 | 様)<br>イ)<br>5名 | ■見積依頼     | i中<br>□見積り中 □見 | 積回答済      | ■見積受領済  | □発注準備中 (<br>▼ | 発注中 | - 発注確定 = 完了 = 失注 |  |
| 物件名                          |                |           |                |           |         |               |     |                  |  |
| 登録日                          |                | 2017/09/0 | 01 🔲 ~ 20      | 017/12/31 | Ö       |               |     |                  |  |
| 整列順                          |                | 00:登録     | 1日(隆順), 案件NO   | (隆順)      |         | •             |     |                  |  |
| 状態                           | 案件NO           | u 4       | 物件名            | 設置住所      | 見積・発注金額 | 登録日           | 発注日 | <b>避纳</b> 期      |  |
| 見積依頼中                        | 000000         | 0199-00   | システム確認用案件      | 三重県       | 0       | 2017/11/09    |     |                  |  |
|                              | 1              |           |                |           |         |               |     |                  |  |
|                              |                |           |                |           |         |               |     |                  |  |
|                              |                |           |                |           |         |               |     |                  |  |
|                              |                |           |                |           |         |               |     |                  |  |
|                              |                |           |                |           |         |               |     |                  |  |
|                              |                |           |                |           |         |               |     |                  |  |

#### 8 案件が登録されていることを確認する

先ほどの案件が登録されており、状態が【見積依頼中】となっていることを確認してく ださい。

# 新規見積依頼の登録(補足:添付)

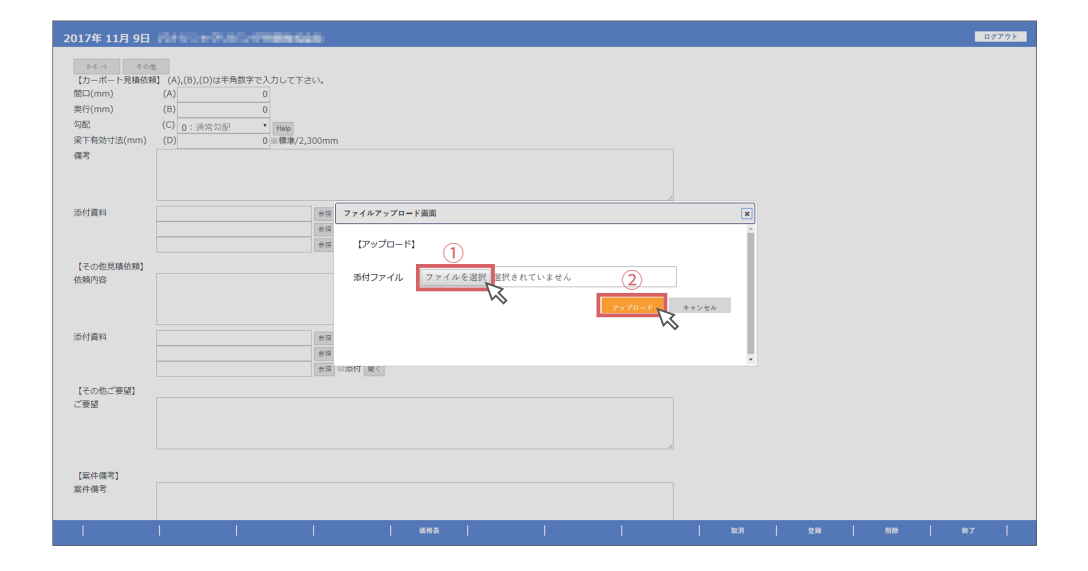

#### 01 添付ファイルを選択する

【参照】ボタンをクリックすると、ファイルアップロード画面が表示されます。 【ファイルを選択】ボタンをクリックして、添付したいファイルを選択してください。 ファイルを選択後、【アップロード】ボタンをクリックしてください。

| 02 | 添付を実行す | 5 |
|----|--------|---|
|----|--------|---|

アップロードボタンをクリック後「ファイルをアップロードしました。」と表示されたら 【添付実行】ボタンをクリックして、添付を完了してください。

| 2017年 11月 9日                                                        | AND - SAC-FREESE                                                                        | 1グアウト |
|---------------------------------------------------------------------|-----------------------------------------------------------------------------------------|-------|
| *** → その<br>【フーボート見積低<br>間口(mm)<br>奥行(mm)<br>勾配<br>梁下有効寸法(mm)<br>儀考 | ●<br>NJ (A),(0)(2)年券数学で入力して下さい。<br>(A) 0<br>(B) 0<br>(C) 0:消気公配・<br>(D) 0 = 標準(2,300mm) |       |
| 添付資料                                                                |                                                                                         |       |
| 【その他見積依頼】<br>依頼内容                                                   | ファイルをアップロードしました。<br>ロアップロード<br>第相ファイル 20171100103230_sample bd                          |       |
| 添付資料                                                                | 一日日<br>  月日<br>  月日<br>  月日<br>  月日<br>  月日<br>  月日<br>  月日<br>                         |       |
| 【その他ご要望】<br>ご要望                                                     |                                                                                         |       |
| 【案件儒考】<br>案件備考                                                      |                                                                                         |       |
| 1                                                                   | (####       DOR   100   100   100                                                       | 1     |

#### サンエイエ務店 営業部

# 新規見積依頼の登録(補足:変更)

| 2件一瞥              |             |                        |           |         |            |     |      |            |  |
|-------------------|-------------|------------------------|-----------|---------|------------|-----|------|------------|--|
| en sa             |             |                        |           |         |            |     |      |            |  |
| 状態(販売店)<br>状態(サンエ | 様) ×見<br>イ) | 積依頼中<br>回見積り中 回!       | 見積回答済     | ■見積受領済  | ■発注準備中(    | 発注中 | ■発注發 | i定 ■完了 ■失注 |  |
| お客様担当者            | 58          |                        |           |         | ٠          | 探会  |      |            |  |
| 8件名               |             | Trees (                |           | 7000    |            |     |      |            |  |
| 登録日               | 201         | 17/09/01 🖾 ~ 2         | 017/12/31 | Ē       |            |     |      |            |  |
| 监列顺               | 00          | : 登録日(隆順), 案件NG        | D.(隆順)    |         | ٠          |     |      |            |  |
| 状態                | 案件NO.       | 物件名                    | 設置住所      | 見積・発注金額 | 登録日        | 発注日 | 希望納期 |            |  |
| 見積依頼中             | 0000000199  | <u>00</u><br>システム確認用案件 | 三重県       | 0       | 2017/11/09 |     |      |            |  |
|                   |             | 13                     |           |         |            |     |      |            |  |
|                   |             | •                      |           |         |            |     |      |            |  |
|                   |             |                        |           |         |            |     |      |            |  |
|                   |             |                        |           |         |            |     |      |            |  |
|                   |             |                        |           |         |            |     |      |            |  |
|                   |             |                        |           |         |            |     |      |            |  |
|                   |             |                        |           |         |            |     |      |            |  |
|                   |             |                        |           |         |            |     |      |            |  |
|                   |             |                        |           |         |            |     |      |            |  |
|                   |             |                        |           |         |            |     |      |            |  |
|                   |             |                        |           |         |            |     |      |            |  |
|                   |             |                        |           |         |            |     |      |            |  |
|                   |             |                        |           |         |            |     |      |            |  |
|                   |             |                        |           |         |            |     |      |            |  |
|                   |             |                        |           |         |            |     |      |            |  |
|                   |             |                        |           |         |            |     |      |            |  |
|                   |             |                        |           |         |            |     |      |            |  |
|                   |             |                        |           |         |            |     |      |            |  |
|                   |             |                        |           |         |            |     |      |            |  |
|                   |             |                        |           |         |            |     |      |            |  |
|                   |             |                        |           |         |            |     |      |            |  |

### 01 対象案件の【案件NO.】のリンクをクリックする

案件一覧で対象となる案件を表示し、【案件NO.】のリンクをクリックしてください。 状態が【見積り中】となっている案件の内容は変更できないので注意してください。

12 内容を修正後【登録】をクリックして完了する

案件NO. のリンクをクリックすると内容が表示されるので修正を行い【登録】をクリッ クしてください。

「処理が終了しました」と表示されたら修正完了ですので、【終了】ボタンをクリックし て案件一覧に戻ってください。

| 2017年 11月 9日                                          |                                               | B/791 |
|-------------------------------------------------------|-----------------------------------------------|-------|
| 見積依頼登録                                                |                                               |       |
| 案件NO.<br>親案件NO.                                       | 0000000199 #E主体 R市 初回登録日 2017/11/09 状態 羟酰d3种中 |       |
| 【見積依頼人】<br>会社名<br><b>お客様担当者名</b><br>連絡先<br>メールアドレス    |                                               |       |
| 【物件內容】<br>物件名<br>設置住所(郵便番号)<br>設置住所(部道府県)<br>設置住所(住所) | システム諸認用政件<br>(単)<br>三重員<br>百日市有別港中2丁目2-4      |       |
| 1-대나 국민정<br>[조什儒考]<br>案件儒考                            |                                               |       |
| I                                                     | ####       ###   ##                           | r I   |

# 新規見積依頼の登録(補足:見積り中)

|                  | 113 21     |                                           |              |                |            |       |              | 1977        |
|------------------|------------|-------------------------------------------|--------------|----------------|------------|-------|--------------|-------------|
| 2件一覧             | t          |                                           |              |                |            |       |              |             |
| 状態(販売)<br>状態(サン: | 店様)<br>エイ) | <ul> <li>目見積依頼中</li> <li>図見積り中</li> </ul> | 見積回答深        | ■見積受領派<br>¥    | 5 □発注準備中   | ■発注の  | ₽<br>■983    | 注播定 呵完了 回失注 |
| 6客様担当者名          |            | •                                         |              |                |            | 18 d  | Ŕ            |             |
| 1件名              |            | 0047/00/04                                | 0047/40/0    | . 1991         |            |       |              |             |
|                  |            |                                           |              |                |            |       |              |             |
| 1911 IR          | *****      | 00: 令隊已(座順), 茶件                           | NO.(IE/III)  |                |            | -     | ALC BLANK    |             |
| U.B              | ATTNU.     | 1011-0                                    | as as the PM | SCAR · PEREMAR | 2219813    | 70210 | 15 32 11 145 |             |
| 6積り中             | 0000000    | 199-00 システム確認用案件                          | 三重県          | 0              | 2017/11/09 |       |              |             |
|                  |            |                                           |              |                |            |       |              |             |
|                  |            |                                           |              |                |            |       |              |             |
|                  |            |                                           |              |                |            |       |              |             |

### ※ 状態が【見積り中】の場合は変更ができません

案件一覧で対象となる案件を表示し、【案件NO.】のリンクをクリックして内容を開いて もグレーアウトして編集することができません。

| 2017年 11月 9日                                             | descentes Presses                                                                                                    | ログアウト |
|----------------------------------------------------------|----------------------------------------------------------------------------------------------------|-------|
| 物件詳細                                                     |                                                                                                    |       |
| 案件NO.<br>親案件NO.                                          | 0000000199         中原准希         00         東京         初回監録日         2017/11/09         就屬         見購り中           011:558:0++         011:558:0++         *         *         *         *                                                                                                    |       |
| 【見積依頼人】<br>会社名<br>お客様担当者名<br>連絡先<br>メールアドレス              | Territoria di Companya di Company<br>Internet di Companya di Companya di Companya di Companya di Companya di Companya di Companya di Companya di Comp |       |
| 【物件內容】<br>物件名<br>設置住所(郵便量号)<br>設置住所(都道府県)                | システム確認用案件<br>(学)<br>国日市市引岸や2丁目2-4                                                                                                    |       |
| お客様住所(郵便番号<br>お客様住所(都道府県<br>お客様住所(住所)                    | 9) (#)<br>A)                                                                                                    |       |
| 希望納期<br>納品方法<br>荷受担当者<br>連絡先                             |                                                                                                    |       |
| <sup>5-4<sup>°</sup>−1 €の<br/>【カーボート見積依<br/>間口(mm)</sup> | を<br>利、(A),(B),(D)は年発放すで入力して下さい、<br>(A) 0 か(えせ)                                                                                                    | r I   |